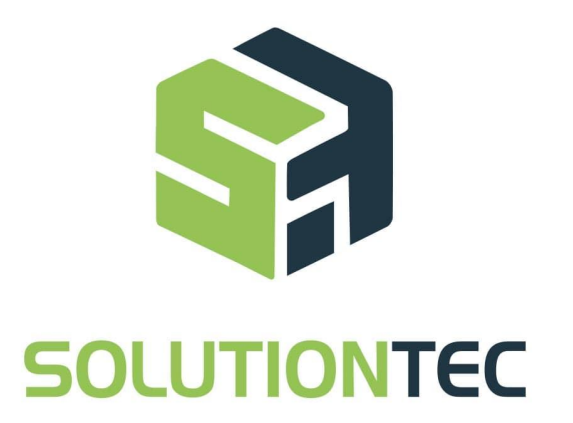

Soluzioni Tecnologiche

# **Web Service**

## Installazione e Impostazione Plugin St Pays

2021

## Sommario

| Sommario                          | 1  |
|-----------------------------------|----|
| Link Di Scarica Plugin ST Pays    | 2  |
| Installazione Plugin - Wordpress  | 3  |
| Impostazione Plugin - Wordpress   | 6  |
| Impostazione Prodotto - Wordpress | 10 |

## Link Di Scaricare Plugin ST Pays

https://app.stpays.com/plugin.zip?\_ga=2.237336576.1870635970.1647625139-170909 3898.1627651207

## Installazione Plugin - Wordpress

- 1. Nel menu della Bacheca, facciamo click sull'opzione Plugin.
- 2. Vai alla schermata dove si trovano i plugin installati. Nella parte superiore si troverà l'opzione **Plugin: Aggiungi nuovo.** Facciamo click.

| 🍰 Bacheca        | One of our old favorite songs from way back when Impostazioni schermata V Alute                                                                                                    | * |
|------------------|----------------------------------------------------------------------------------------------------|---|
| Articoli         |                                                                                                    |   |
| A Testimonia     | Welcome to Jokan - You're almost ready to start selling :                                                                                                    |   |
| E Pranda         | Run the Setup Wizard                                                                                                    |   |
|                  |                                                                                                    |   |
| PIC FOOLE        | Increase conversions 270% by displaying reviews                                                                                                    | × |
| High Media       | This extension enables your customers to post a review for each store available on your site.                                                                                                    |   |
| Dokan            | Learn More                                                                                                    |   |
| Pagine           | VENDOR REVIEW                                                                                                    |   |
| Commenti         |                                                                                                    |   |
| FTC Portfo       | Nos                                                                                                    |   |
| 💟 Contatto       |                                                                                                    |   |
| Swatches         | Imposta in tuo account Axismet                                                                                                    |   |
| FTC Impor        | Rer l                                                                                                    | 0 |
| WooComm          | There are updates available for the following plugins: <u>Contact J and X</u> , <u>Dokan Lite</u> , <u>Mail Charlet</u> , <u>Mail Charlet</u> , <u>Mail </u> | 0 |
| Prodotti         | Begin updating plugins   Dismiss this notice                                                                                                    |   |
| Dati analiz      | zati                                                                                                    |   |
| Marketing        | Hola! Would you like to receive automatic updates and unlock premium support? Please activate your copy of WPBakery Page Builder.                                                                                                    | Θ |
| T warketing      |                                                                                                    | 0 |
| 🔊 Aspetto        | Le novità di Yeast Duplicate Post versione 4.0.2: Meet the Rewrite & Republish feature II makes it easy as ABC to update a post/page without taking it offline or having to take extra stapit Rand more about what's new in Yoast Duplicate Post 4.0.2!                                                                                                    | Ŷ |
| 12 VITU          | Sa wai riceware all anniornamenti su tutti all ancitanti sultuna i riuturdo Dunlicate Dast iscriviti alla newsletter di Vasett                                                                                                    |   |
| 🖆 Plugin 🔞       | Contracting or experimentation or every in occurrent company, right do Depinder Post, ischnitt die Hewarter in Tossis<br>Herbitrike auf Contracting of Experimentation of the Contracting of the Contracting                                                                                                    |   |
| Plugin installat |                                                                                                    |   |

#### 3. Facciamo click su Carica Plugin.

| Bacheca        | Aggiungi plugin Carica plugin         |                                                                                               | Well, hello, Dolly | Aiuto 🔻 |
|----------------|---------------------------------------|-----------------------------------------------------------------------------------------------|--------------------|---------|
| Articoli       | Welcome to Dokan – You're almost read | y to start selling :)                                                                         |                    |         |
| Testimonials   | Run the Setup Wizard                  | •                                                                                             |                    |         |
| Brands         |                                       |                                                                                               |                    |         |
| FTC Footer     |                                       | Increase conversions 270% by displaying reviews                                               |                    | ×       |
| ] Media        | A Carter                              | This extension enables your customers to post a review for each store available on your site. |                    |         |
| Dokan          |                                       | Learn More                                                                                    |                    |         |
| Pagine         | VENDOR REVIEW                         |                                                                                               |                    |         |
| Commenti 🚺     | VENDOR REVIEW                         |                                                                                               |                    |         |
| FTC Portfolios |                                       |                                                                                               |                    |         |

4. Facciamo click sull'opzione Scegli File.

 Comparirà una finestra dove dovremmo scegliere il plugin St Pays, clicchiamo su Apri.

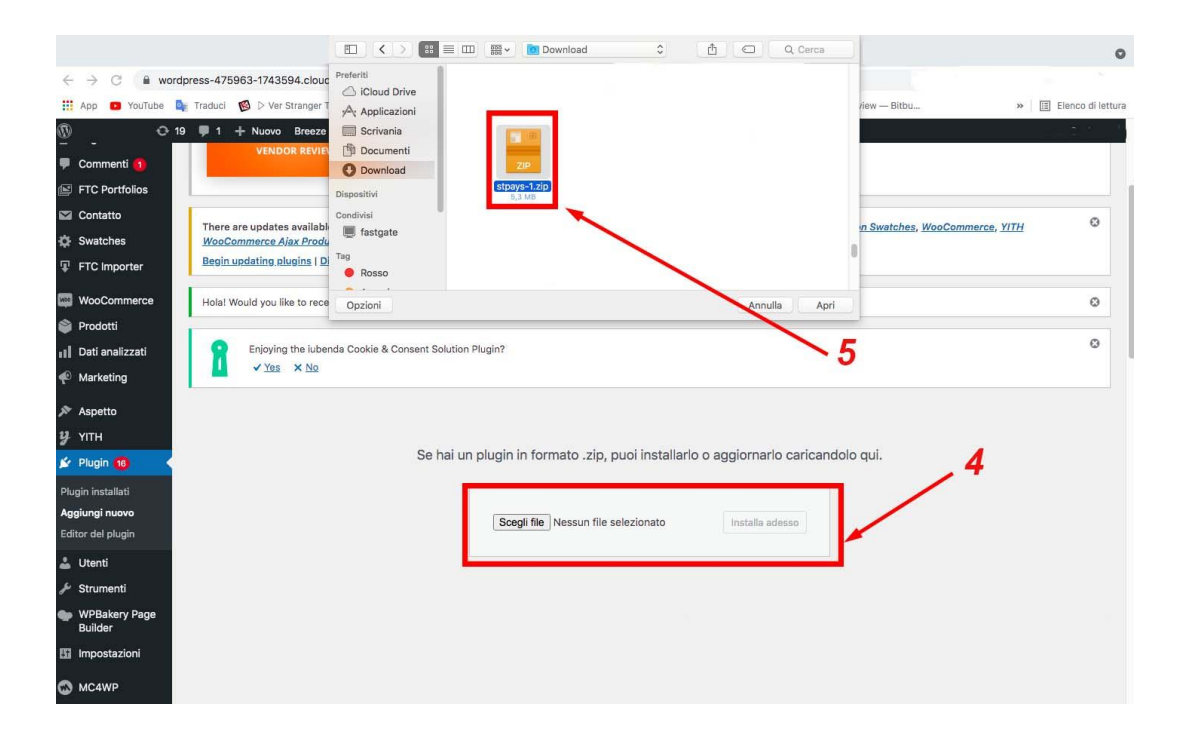

6. Facciamo click su installa adesso

Se hai un plugin in formato .zip, puoi installarlo o aggiornarlo caricandolo qui.

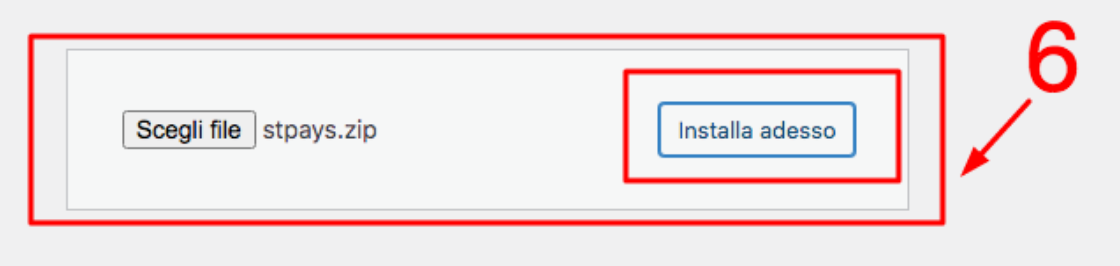

#### 7. Facciamo click su Attiva plugin

| 🔊 Aspetto                           | Scompattamento del pacchetto               |
|-------------------------------------|--------------------------------------------|
| <b>у</b> үгтн                       | Installazione plugin                       |
| 🖆 Plugin 16                         | Plugin installato correttamente.           |
| Plugin installati<br>Aggiungi nuovo | Attiva plugin Vai all'installazione Plugin |
| Editor del plugin                   |                                            |
| • • • •                             |                                            |

## **Impostazione Plugin - Wordpress**

8. Dopo avere attivato il plugin, clicchiamo l'opzione WooCommerce=> Impostazioni=>Pagamenti

| 📕 Pagine              |                                                                                                    |   |
|-----------------------|----------------------------------------------------------------------------------------------------|---|
| 투 Commenti <u>(</u> ) | Generale Prodotti Spedizione Pagamenti Account e privacy Email Integrazioni Avanzate                                                                                  |   |
| FTC Portfolios        |                                                                                                    |   |
| Contatto              | Welcome to Dokan – You're almost ready to come selling :)                                                                                                    |   |
| Swatches              | Run the Setup Wizard                                                                                                    |   |
| FTC Importer          | Increase conversions 270% by displaying ravious                                                                                                    |   |
| WeoCommerce           | This extension enables your customers to post a review for each store available on your site.                                                                         | × |
| Home                  | Learn More                                                                                                    |   |
| Ordini 40             | ENDOR REVIEW                                                                                                    |   |
| Clienti               |                                                                                                    |   |
| Codici promozionali   |                                                                                                    |   |
| Rapporti              | There are updates available for the following plugins: Contact Form 7. Dokan Lite. Mailchimg for WP. Regenerate Thumbnails. Woo Variation Swatches. WooCommerce. YITH | ø |
| Impostazioni          | WooCommerce Ajax Product Filter, YITH WooCommerce Compare and YITH WooCommerce Wishlist.                                                                              |   |
| Stato                 | Begin updating plugins I Dismiss this notice                                                                                                    |   |
| Estensioni            |                                                                                                    |   |
| Prodotti              | Hola! Would you like to receive automatic updates and unlock premium support? Please activate your copy of WPBakery Page Builder.                                     | Θ |

#### Metodi di pagamento

I metodi di pagamento installati sono elencati di seguito e possono essere ordinati per controllare il loro ordine di visualizzazione sul frontend.

|                  | Metodo                           | Abilitato | Descrizione                                                                                            | Clicca per impostazioni     |           |
|------------------|----------------------------------|-----------|----------------------------------------------------------------------------------------------------|-----------------------------|-----------|
| = ~ ~            | Bonifico bancario Abbilitare     |           | Accetta pagamenti tramite bonifico bancario.                                                           |                             | Configura |
| = ^ ~            | Pagamenti con assegno            |           | Accetta pagamenti tramite assegno. Questo metodo di pa<br>essere utile anche per testare gli acquisti. | gamento offline può         | Configura |
| = ^ ~            | StPays                           |           | Allow the customer to pay by installments.                                                             |                             | Gestisci  |
| = ^ ~            | PayPal Standard – Paga con Carta |           | PayPal Standard reindirizza i clienti a PayPal per permetter<br>informazioni di pagamento.             | re loro l'inserimento delle | Gestisci  |
| = ^ ~            | Pagamento alla consegna          |           | Permetti ai tuoi clienti di pagarti in contrassegno al momer                                           | nto della consegna.         | Gestisci  |
| Salva le modific | che                              |           |                                                                                                    |                             |           |

9. Abilita il metodo di pagamento Stpays

| Configurazione del modulo di pagamento |   |                                                            |   |  |  |  |  |
|----------------------------------------|---|------------------------------------------------------------|---|--|--|--|--|
| Abilita / Disabilita                   |   | <ul> <li>Abilita il modulo di pagamento StPays.</li> </ul> |   |  |  |  |  |
| Rate massime                           | 0 | 5                                                          | ~ |  |  |  |  |
| Periodicità massima                    | 0 | Trimestrale                                                | ~ |  |  |  |  |

MA RICORDA che per il funzionamento del plugin devi avere un conto STPAYS attivo.

Se non lo hai già fatto crea un conto su <u>stpays.com</u> Per ulteriori informazioni vedi <u>QUI!</u>

Scorri dopo l'immagine per vedere come impostare i seguenti campi.

| 1               | 省 Nocciola italiana S    | ihop 📀 32      | P       | 559    | +      | Nuovo    | <b>V</b> | 2      | WP Rocket     | : Dokan                                                 |    |
|-----------------|--------------------------|----------------|---------|--------|--------|----------|----------|--------|---------------|---------------------------------------------------------|----|
| •               | Export (Basic)           | Demonstra      | •:      |        |        |          |          |        |               |                                                         |    |
| ¢               | Marketing                | Pagamen        | u       |        |        |          |          |        |               |                                                         |    |
| *               | Aspetto                  | Da questa pa   | gina è  | possi  | bile i | nserire  | e con    | figura | azioni genera | ali del modulo. Ti ricordiamo di abilitare i singoli pr | ro |
| u               | УІТН                     | Configuraz     | ione    | del n  | nodu   | ulo di p | agan     | nent   | o             |                                                         |    |
| 0<br>1          | Plugin 28                | -              |         |        |        |          | -        |        |               |                                                         |    |
|                 | Litenți                  | Abilita / Disa | bilita  | 1      |        |          | ✓ A      | bilita | a il modulo d | di pagamento StPays.                                    |    |
| 2               | Oterniti<br>Oterniti     |                |         |        |        |          |          |        |               |                                                         |    |
| <i>•</i>        | Strumenti                | Rate massin    | ne      |        |        | 0        | 6        |        |               | ~                                                       |    |
| •               | WPBakery Page<br>Builder |                |         |        |        |          |          |        |               |                                                         |    |
| Ŧ               | Impostazioni             | Periodicità    |         |        |        | 0        | Mer      | nsile  |               | ~                                                       |    |
| ₽4              | WP Mail SMTP             | Importo min    | imo c   | arrell | o - €  | 6        | 100      | )      |               |                                                         |    |
| σÂ              | SEO 6                    |                |         |        |        |          |          | ·      |               |                                                         |    |
| ~               | 320 2                    | Importo max    | carr    | ello - | €      | 0        | 200      | 00     |               |                                                         |    |
| M               | Mega Main Menu           |                |         |        |        |          |          |        |               |                                                         |    |
| 8               | iubenda                  | StPays apike   | ey      |        |        | 0        |          |        |               |                                                         |    |
| •               | Slider Revolution        |                |         |        |        |          |          |        |               |                                                         |    |
| •               | Pixel Caffeine           | Stato dellor   | line    |        |        | 0        | In la    | voraz  | zione         | ~                                                       |    |
| $\odot$         | Click to Chat            |                |         |        |        |          |          |        |               |                                                         |    |
| G <sub>23</sub> | Loco Translate           | Stato pagan    | ento    |        |        | 0        | Con      | npleta | ato           | ~                                                       |    |
| S               | Sendinblue               |                |         |        |        |          |          |        |               |                                                         |    |
| 0               | Riduci menu              | Salva le mo    | difiche | e      |        |          |          |        |               |                                                         |    |

StPays apikey: qui dovrai inserire il valore che trovi accedendo al tuo profilo attivo.

| ≡                                                          |                      |                         |                | Profilo BANA         |            |
|------------------------------------------------------------|----------------------|-------------------------|----------------|----------------------|------------|
| Profilo > Modifica                                         |                      |                         |                |                      | < Indietro |
|                                                            | Anagrafica           | Password                | Api E-commerce | Stripe Connect       |            |
|                                                            | + Genera Stp<br>Nome | bays apikey<br>Username | Password       | Valore               | azioni     |
|                                                            | stpays               |                         |                | QFbg5CRJVjAj5VrYxm4u | Û          |
| BANANA SRL                                                 |                      |                         |                |                      |            |
| AMOST TAL I HESTOR AND AND AND AND AND AND AND AND AND AND |                      |                         |                |                      |            |

Vai su profilo > Api key e-commerce.

**Rate massime:** è possibile selezionare il numero massimo di rate da applicare. In questo modo gli utenti possono acquistare prodotti con un numero massimo di rate.

**Periodicità massima:** seleziona la periodicità che il cliente può scegliere. Se si seleziona **Trimestrale**, il cliente pagherà trimestralmente.

- Mensile
- Bimestrale
- Trimestrale
- Quadrimestrale
- Semestrale
- Annuale

**Importo minimo carrello - €:** Qui è necessario impostare l'importo minimo del carrello per poter effettuare l'acquisto a rate.

**Importo max carrello - €:** Qui è necessario impostare l'importo massimo del carrello per cui il cliente può richiedere la rateizzazione.

**Stato dell'ordine:** Quando l'utente effettuerà un ordine, verrà impostato lo stato dell'ordine in base a questo stato selezionato

**Stato pagamento:** Quando l'utente effettuerà il pagamento, verrà impostato lo stato dell'ordine in base a questo stato selezionato.

### **Impostazione Prodotto - Wordpress**

 Scegli il prodotto che vuoi rateizzare con St Pays. Clicca in modifica prodotto > Avanzate e abilita l'opzione Installable Product=> Rateizzazione del prodotto.

| Prodotti Tutti i Prodotti                                                            | Modifica II Prodotto                                                                                                    | Casella di posta Impostazione del negozio<br>Categorie prodotto |
|--------------------------------------------------------------------------------------|----------------------------------------------------------------------------------------------------|-----------------------------------------------------------------|
| Aggiungi Nuovo<br>Categorie<br>Tag<br>Attributi                                      |                                                                                                    | Tutte le categorie Più utilizzate                               |
| <ul> <li>Dati analizzati</li> <li>Marketing</li> </ul>                               | Conteggio parole: 55 Ultima modifica di Yulian Ospina il giorno 26 Gennaio 2021 alle ore 17:54                                                                                                 | Sicilia<br>Toscana<br>Trentino<br>Trentino Alto Adiae           |
| <ul> <li>✗ Aspetto</li> <li>⅔ YITH</li> <li>✗ Plugin 16</li> <li>▲ Utenti</li> </ul> | Mega Man Options     N     A       Post Icon     Show Icons     Show Icons       Select an ice of for this post, which will<br>be displayed in the "Post Grid<br>Dropdown hyur"     Show Icons | Umbria<br>Veneto<br>+ Aggiungi nuova categoria                  |
| <ul> <li>Strumenti</li> <li>WPBakery Page<br/>Builder</li> </ul>                     |                                                                                                    | Tag prodotto                                                    |
| MC4WP                                                                                | Ceneral     Nota di acquisto     Inventaria                                                                                                    | Aggiungi<br>Separa i tag con delle virgole<br>S piemonte rossi  |
| <ul> <li>Mega Main Menu</li> <li>iubenda</li> <li>Slider Revolution</li> </ul>       | Spedizione Ordine del menu O                                                                                                    | Scegli un tag fra quelli più utilizzati                         |
| All Export     All Import     All Import                                             | Attiva le recensioni     Attiva le recensioni     Attiva le recensioni     Attiva le recensioni     Yes     Installable product     Yes     Is this product installable?                       | Template Template predefinito ~                                 |

St Pays non funzionerà se non abiliti l'opzione di rateizzazione.

12. Una volta seguiti tutti i passaggi, nel prodotto comparirà il seguente messaggio.

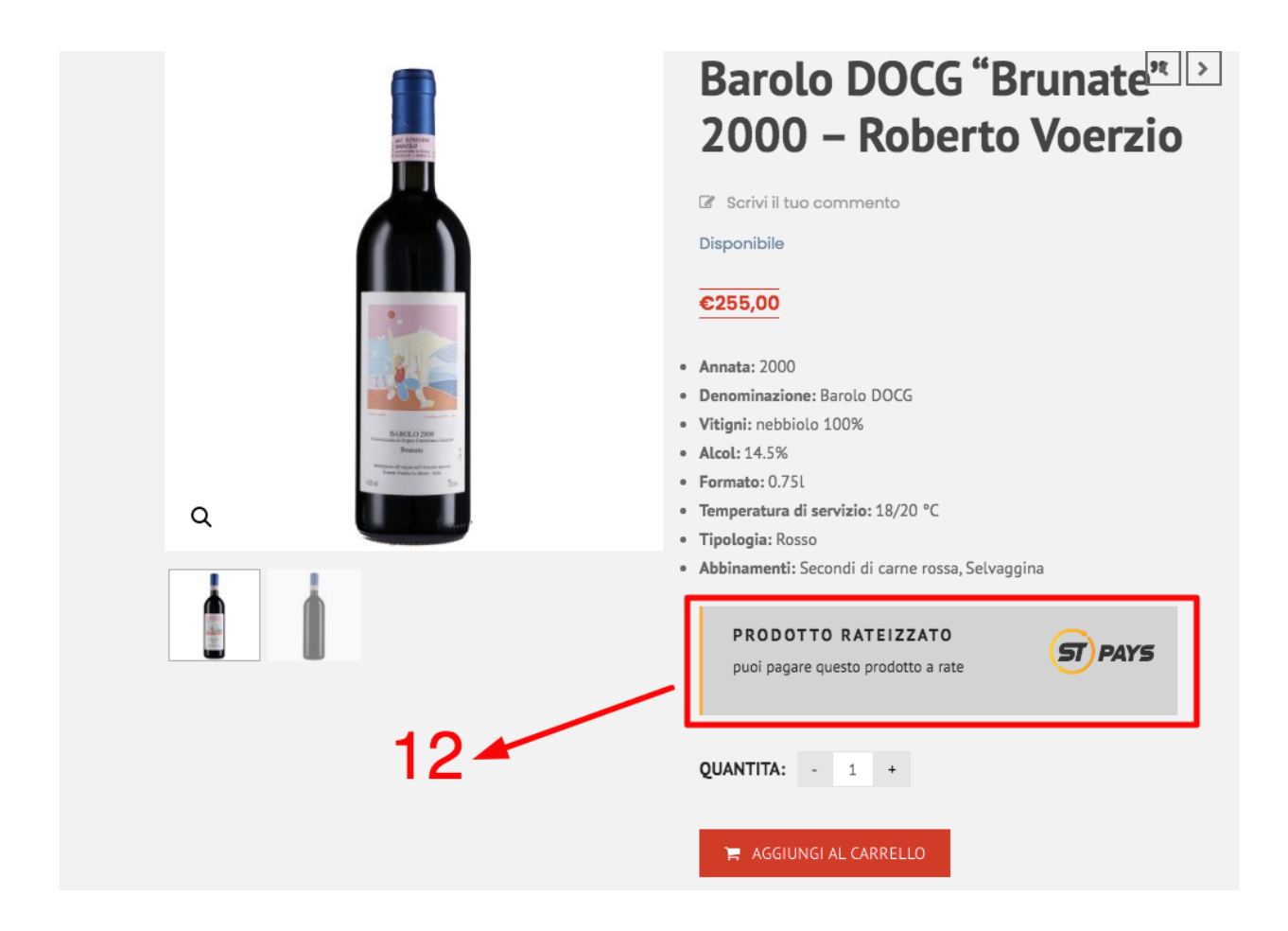

13. Al momento del pagamento il cliente potrà selezionare la spnta "Paga con StPays"

| Appartamento, | suite, | unità, | ecc. | (opzionale) |
|---------------|--------|--------|------|-------------|

#### C.A.P. \*

Città \*

Provincia \*

Roma

Telefono \*

#### Indirizzo email \*

nocciolaitalianashop@gmail.com

#### Il tuo ordine

| PRODOTTO                                                       | SUBTOTALE |  |  |  |  |  |
|----------------------------------------------------------------|-----------|--|--|--|--|--|
| Tegole di Nocciole senza glutine × 28<br>Vendor: Andreas Morra | €168,00   |  |  |  |  |  |
| SUBTOTALE                                                      | €168,00   |  |  |  |  |  |
| TOTALE                                                         | €168,00   |  |  |  |  |  |
|                                                                |           |  |  |  |  |  |
| O Paga con Carta Che cosè PayPal?                              |           |  |  |  |  |  |
| StPays ST PAYS                                                 |           |  |  |  |  |  |